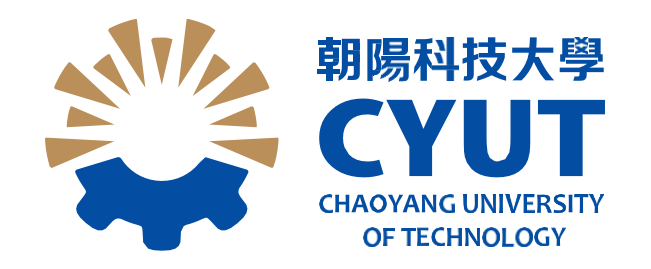

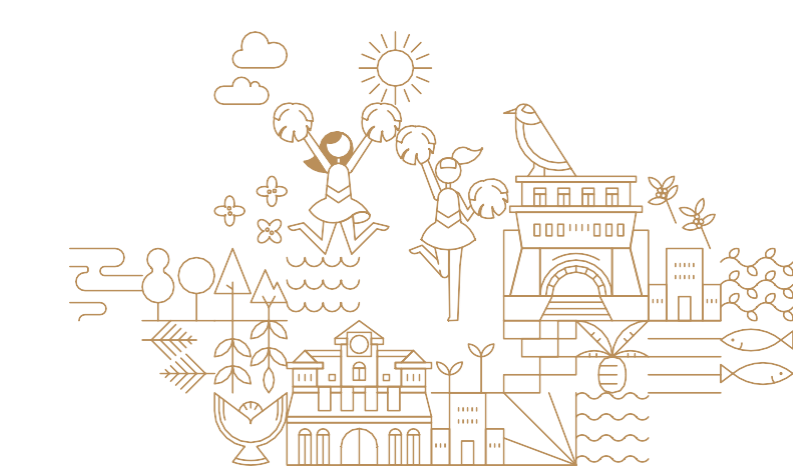

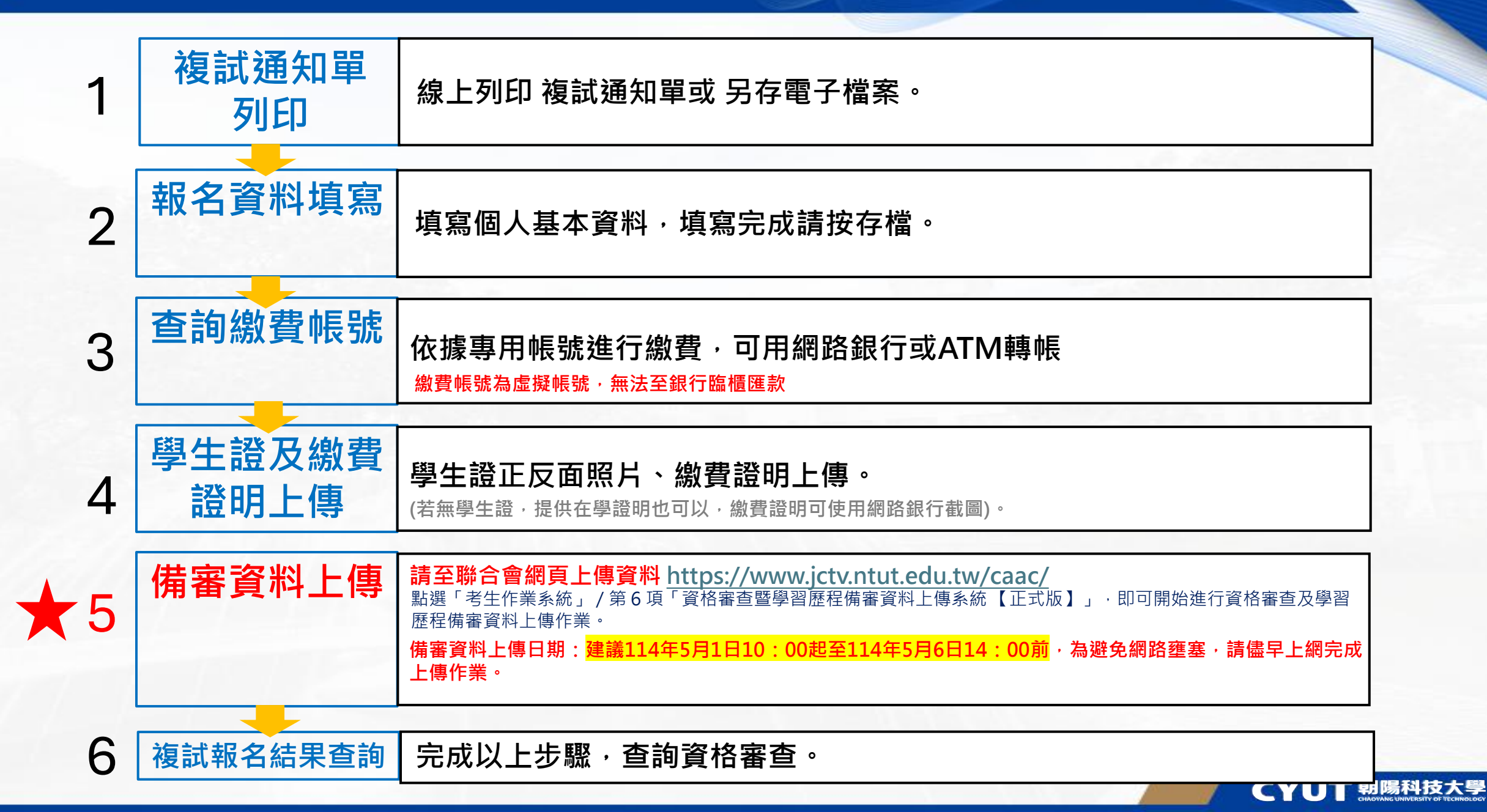

注意事項

建議使用瀏覽器Google Chrome
請於114年3月29日後登入系統

#### 高中申請入學複試報名系統

登入

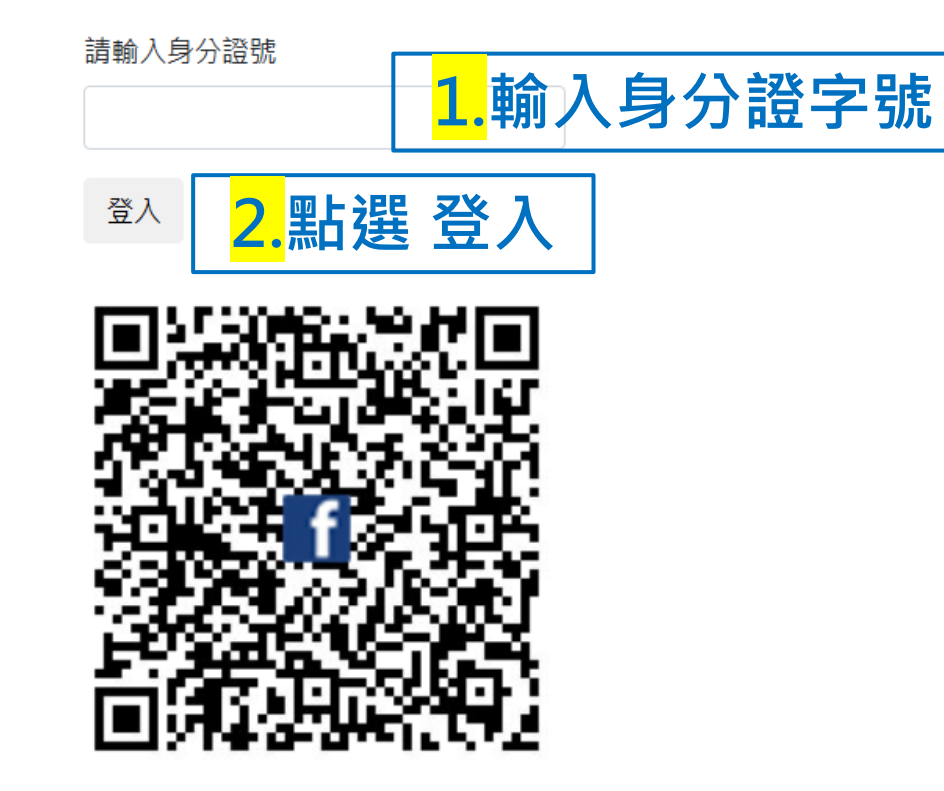

#### 朝陽科技大學粉絲專頁

\*請考生報名前先加入此粉絲專頁·並按讚追蹤·本校將於此專頁·公告相關考訊。

© 2025 - 朝陽科技大學 招生中心 洽詢電話: 04-23323000轉分機4032或04-23331637

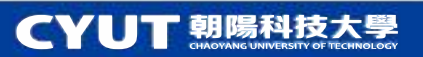

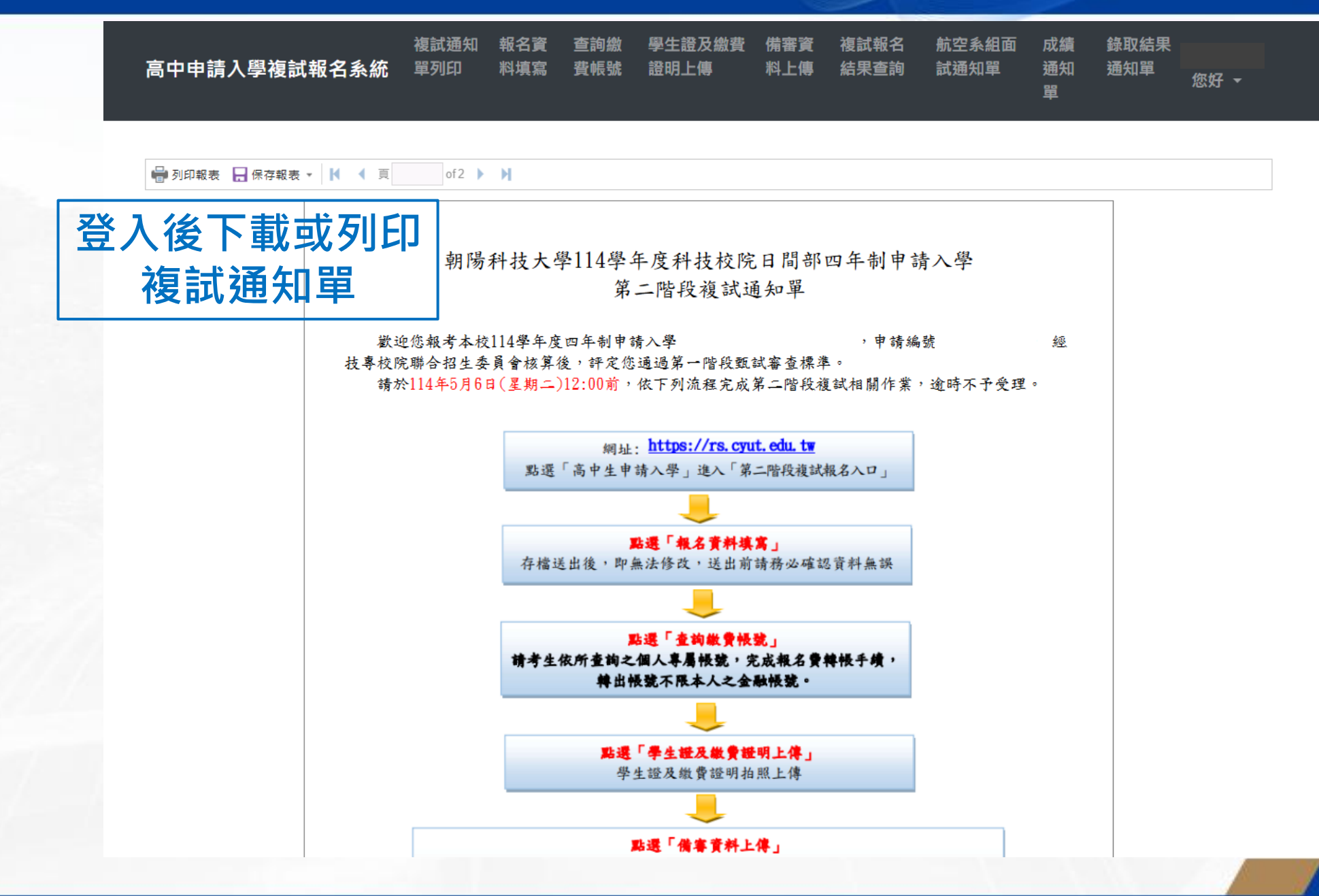

**CYUT** 朝陽科技大學 CHADYANG UNIVERSITY OF TECHNOLOGY

| 高中申請入學複試報名詞                                                                   | 複試<br><b>糸統</b> 單列 | 通知<br> 印 | 報名資<br>料填寫        | 查詢繳<br>费帳號 | 學生證及繳费<br>證明上傳 | 備審資<br>料上傳 | 複試報名<br>結果查詢 | 航空系組面<br>試通知單 | 成績<br>通知<br>單 | 錄取結果<br>通知單 | 您好 ▼ |
|-------------------------------------------------------------------------------|--------------------|----------|-------------------|------------|----------------|------------|--------------|---------------|---------------|-------------|------|
| 基本資料 (職業類科學生不得報考)                                                             |                    |          |                   |            |                |            |              |               |               |             |      |
| 申請編號                                                                          |                    |          | <mark>1.</mark> 垺 | <b>〔</b> 寫 | 基本             | 資料         | 4            |               |               |             |      |
| 申請生姓名                                                                         |                    |          |                   |            | 申請             | 条組         |              |               |               |             |      |
| 畢業學校                                                                          |                    |          |                   |            | 是否             | 應屆畢業生      | E (          | 請選擇           |               |             | ~    |
| 身分別                                                                           | 請選擇                |          |                   | ~          |                |            |              |               |               |             |      |
| * 申請生住家電話                                                                     |                    |          |                   |            | *申             | 請生行動電      | 話            |               |               |             |      |
| 家長或緊急聯絡人                                                                      |                    |          |                   |            |                |            |              |               |               |             |      |
| *姓名一                                                                          |                    |          |                   |            | * 行            | 動電話一       |              |               |               |             |      |
| * 姓名二                                                                         |                    |          |                   |            | * 行            | 動電話二       |              |               |               |             |      |
|                                                                               |                    |          |                   |            |                |            |              |               |               |             |      |
| 依據個人資料保護法第8條及第9條規定,提醒相關個人資訊,僅供本次作業使用,並亦請協助妥善保存並不做他用<br>國存權<br>資料存欄成功後,<br>不可再 |                    |          |                   |            |                |            |              |               |               |             |      |
| © 2025 - 朝陽科技大學 招生中心 洽詢審話:04-23323000轉分機4032或04-23331637                      |                    |          |                   |            |                |            |              |               |               |             |      |

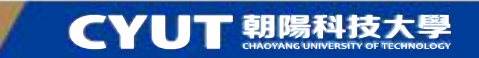

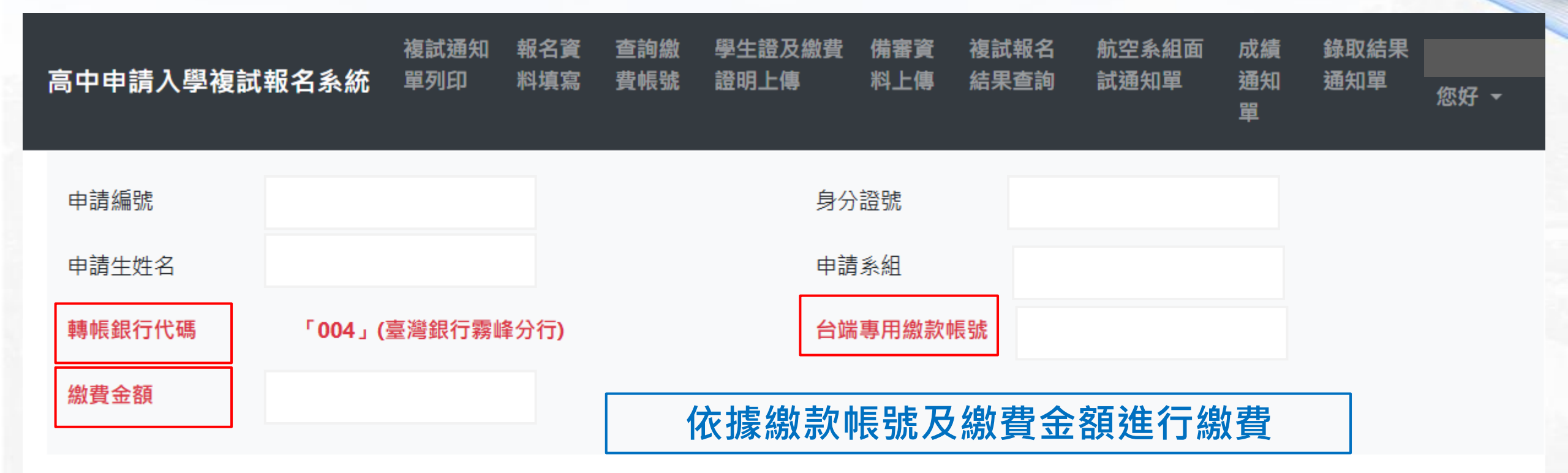

© 2025 - 朝陽科技大學 招生中心 洽詢電話: 04-23323000轉分機4032或04-23331637

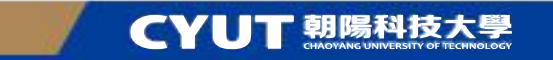

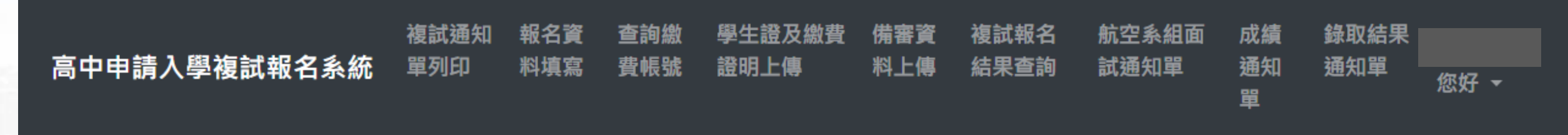

請確定電子檔為jpg檔

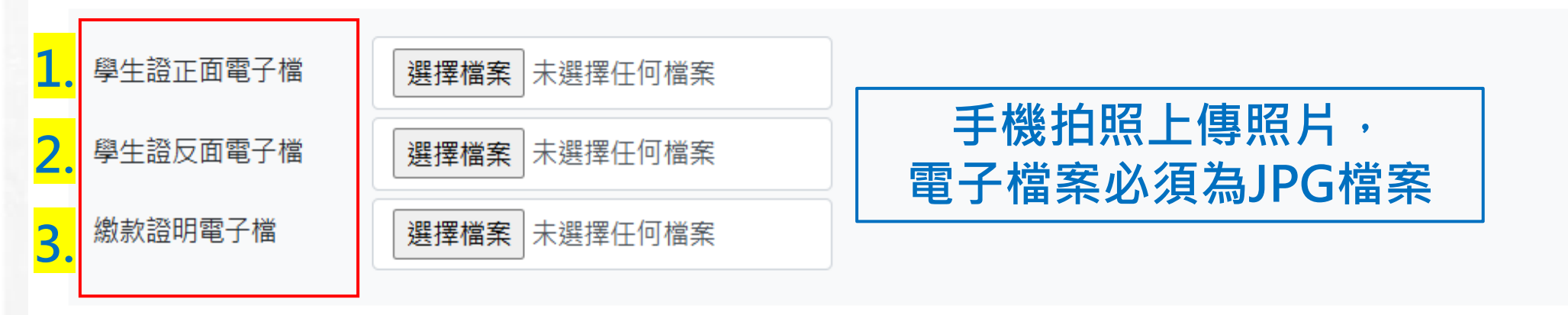

₿存檔

© 2025 - 朝陽科技大學 招生中心 洽詢電話: 04-23323000轉分機4032或04-23331637

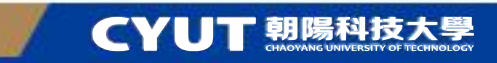

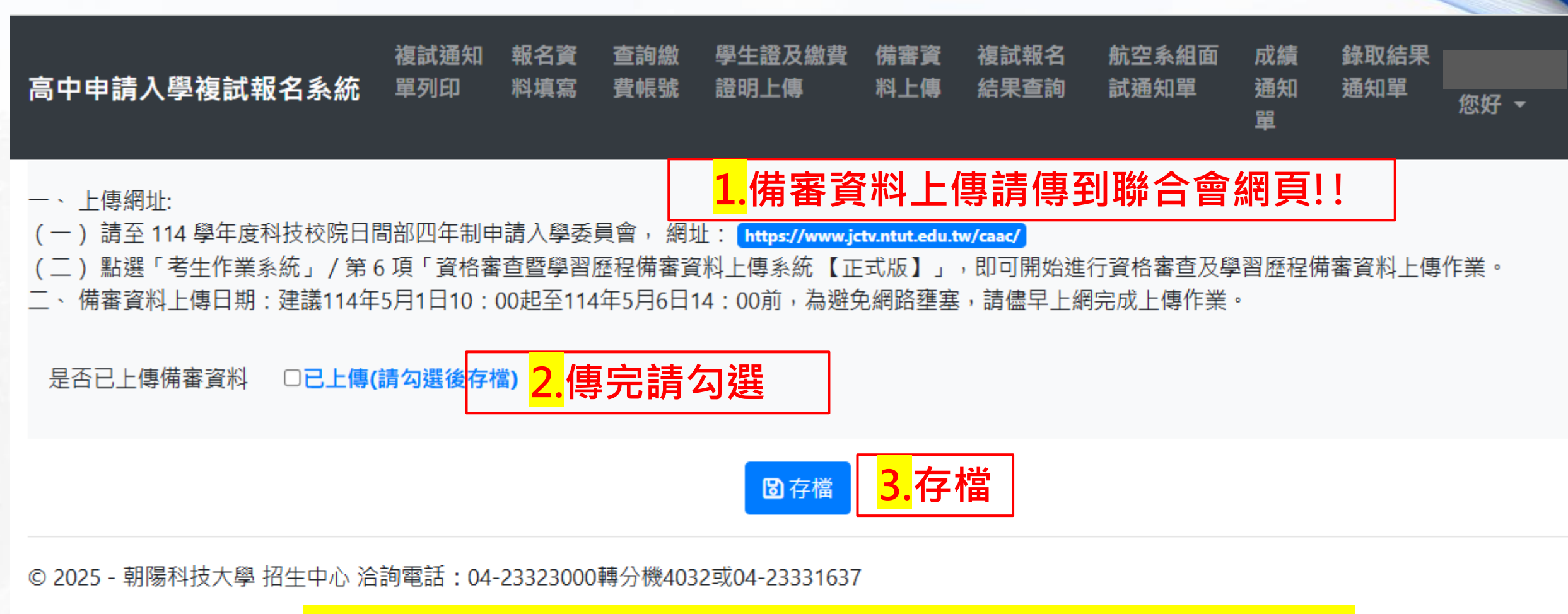

備審資料上傳日期:建議114年5月1日10:00起至114年5月6日14:00前, 為避免網路壅塞,請儘早上網完成上傳作業。

CYUT 朝陽科技大學

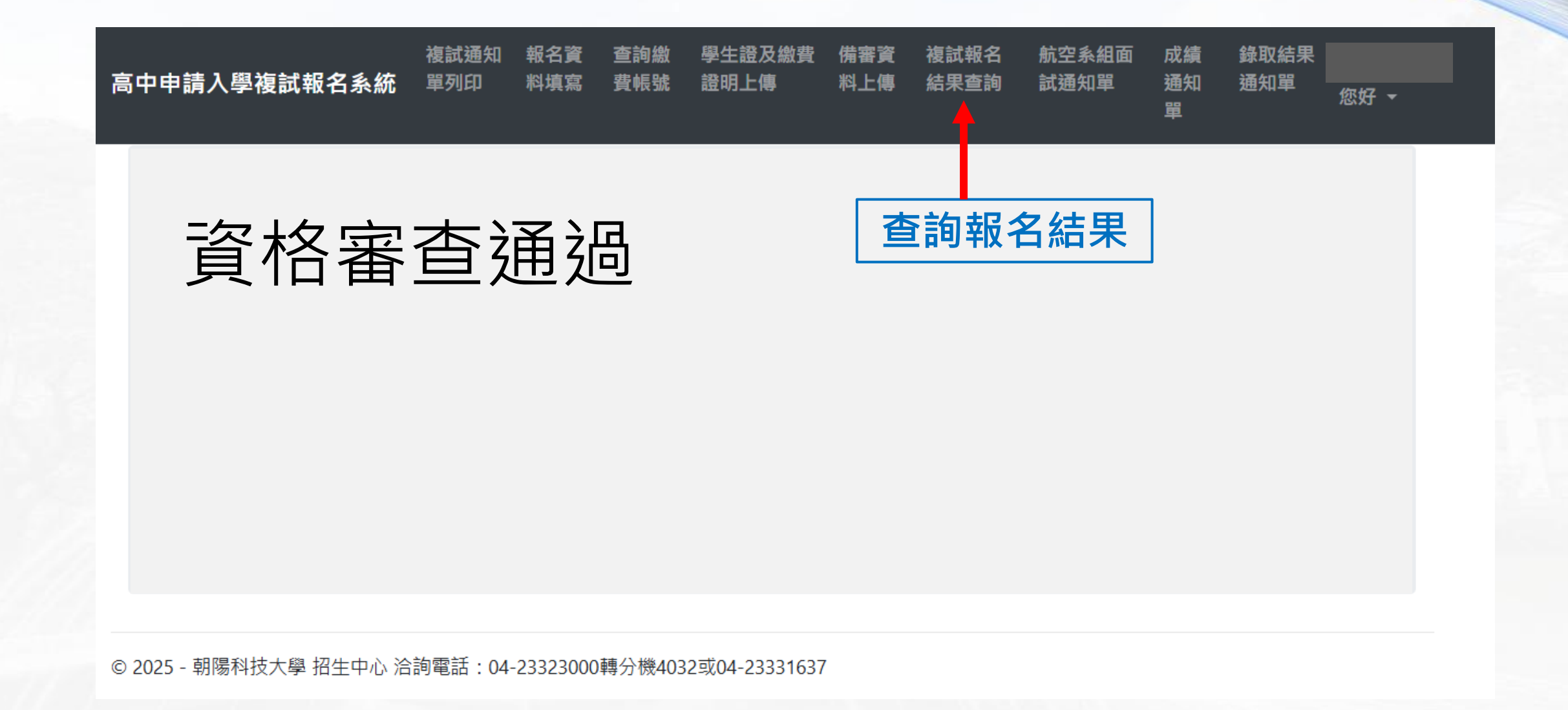

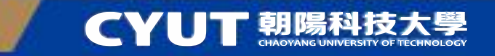